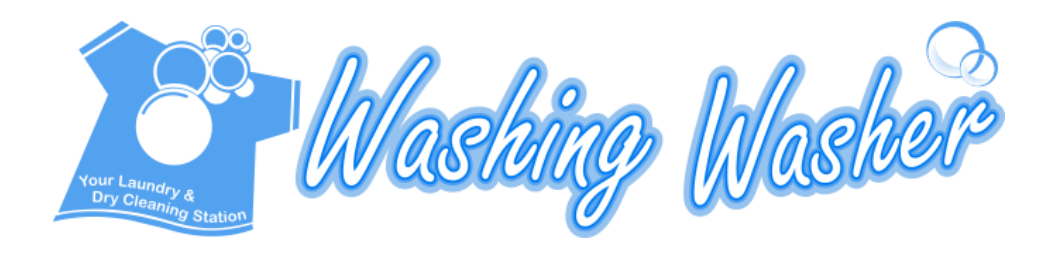

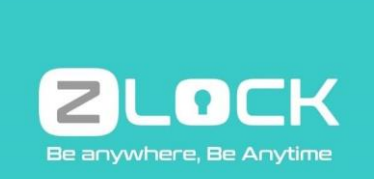

# Laundry with ZLOCK

## **User Guide**

Prepared By:

## Washing Washer

Registration No: 201003069170(JM0567210-U) SA-01, BLOK A, APARTMENT SURIAMAS, JALAN SERANTAU, TMN. DATO' ONN 80350 JOHOR BAHRU

Contact No: 07-279 4152 Email: info@washingwasher.com.my

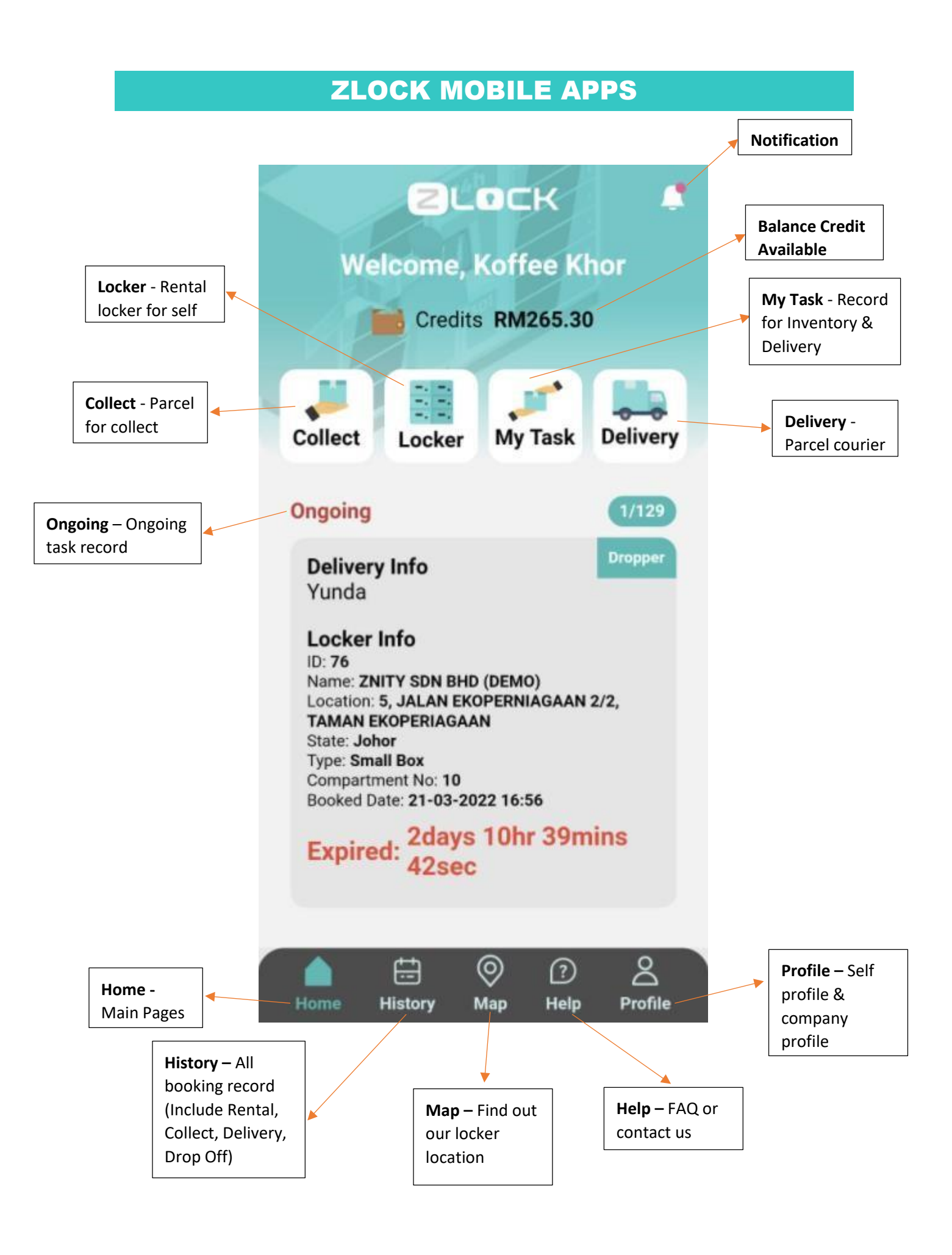

#### Contents

- 1.0 Guide how to top up credit
- 2.0 Guide how to using Laundry service Delivery
- 3.0 Guide how to Collect

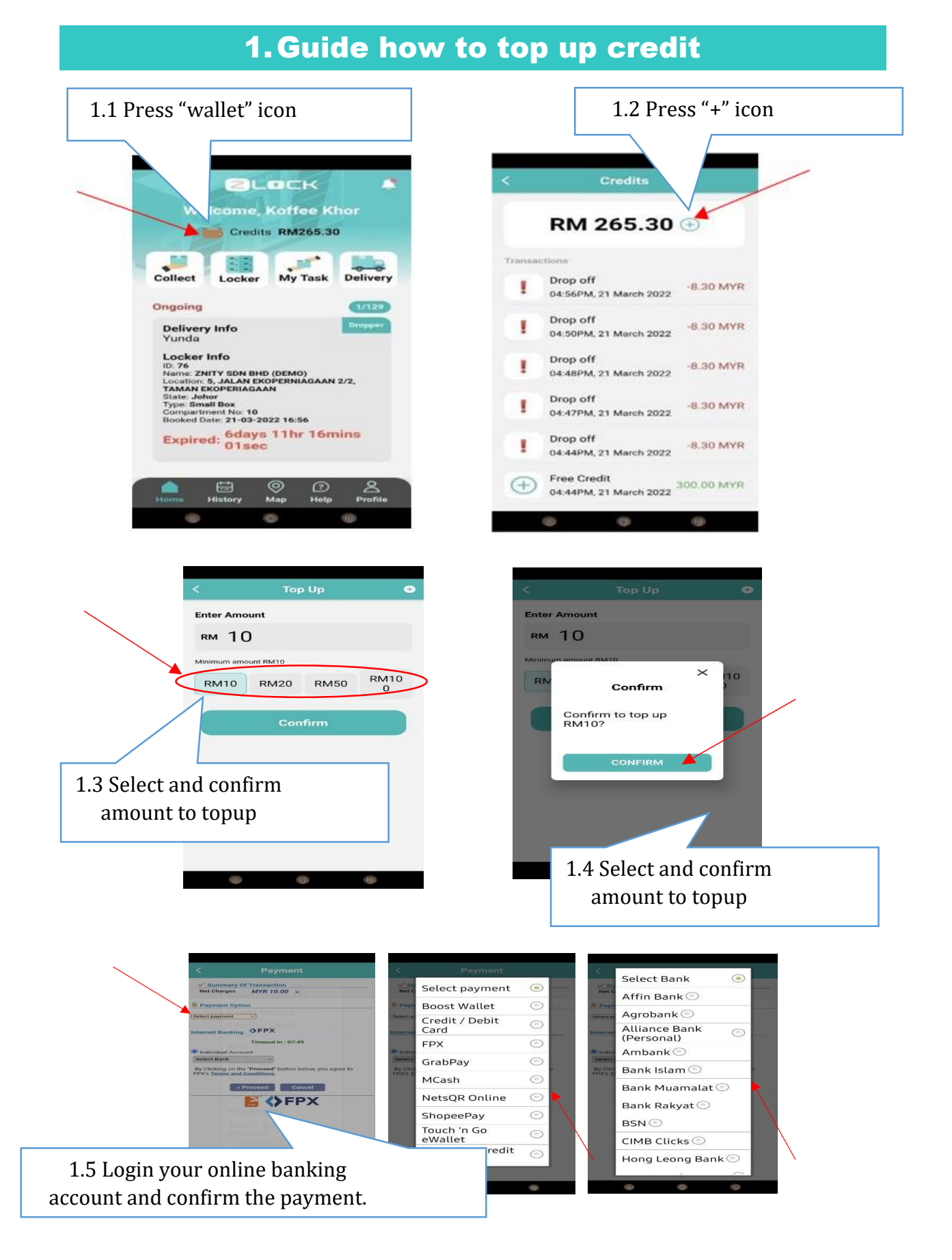

You are success top up Zlock Apps credit & can start using ZLOCK services.

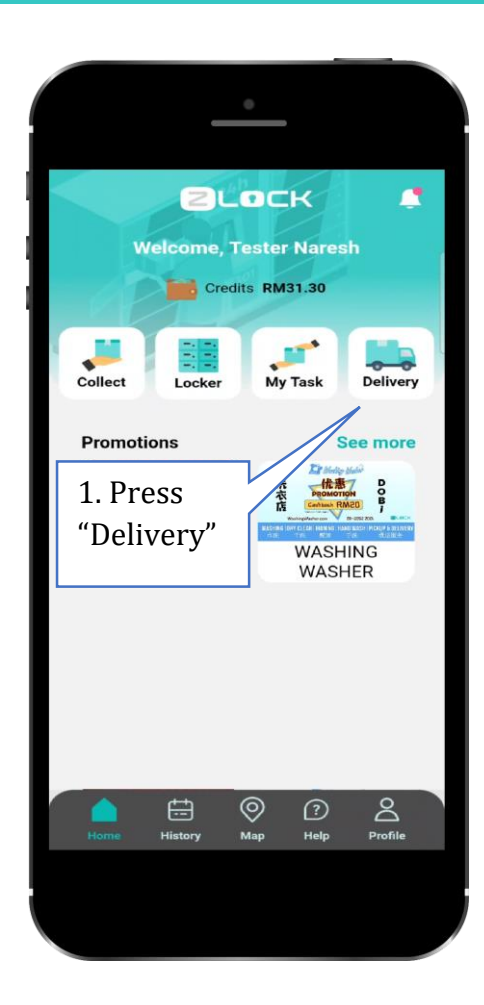

| :                   | Delivery                             |
|---------------------|--------------------------------------|
| 0                   | Search & select your locker location |
| <b>Joh</b><br>Austi | D <b>r</b><br>n 18 Versatile         |
| Bayu                | Angkasa                              |
| Bayu                | Puteri 3 (1)                         |
| Bayu                | Puteri 3 (2)                         |
| Bota                | nika                                 |
| Cityv               | roods Apartment                      |
| D'Pri:              | stine                                |
| D'Ric               | h Executive                          |
| Flex                | Hostel 1                             |
| Flex                | Hostel 2                             |
| Flex                | Hostel 3                             |
|                     | 2. Select your nearby<br>"Locker"    |

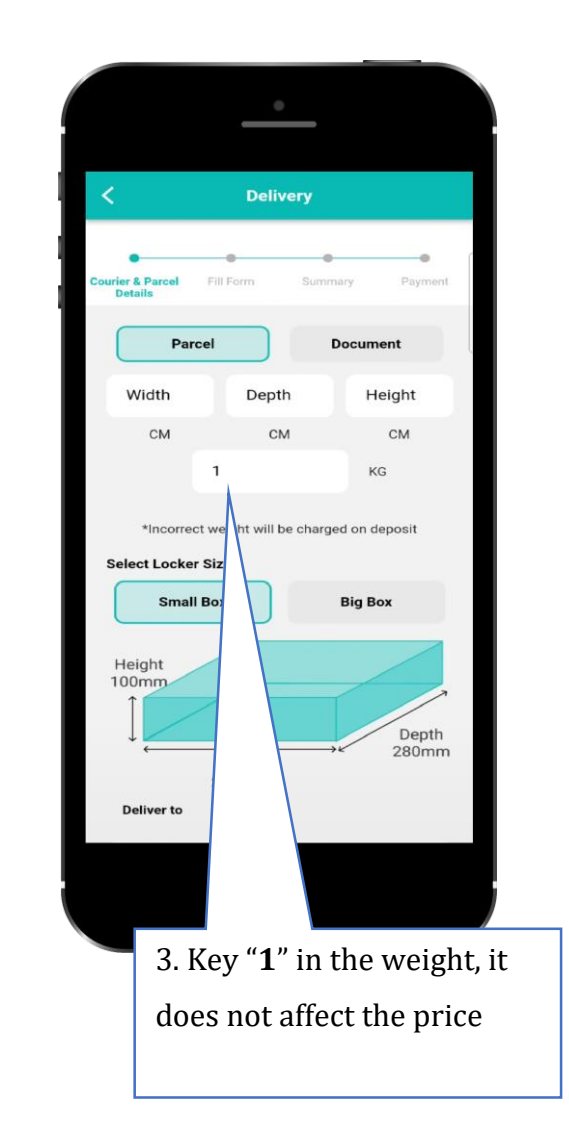

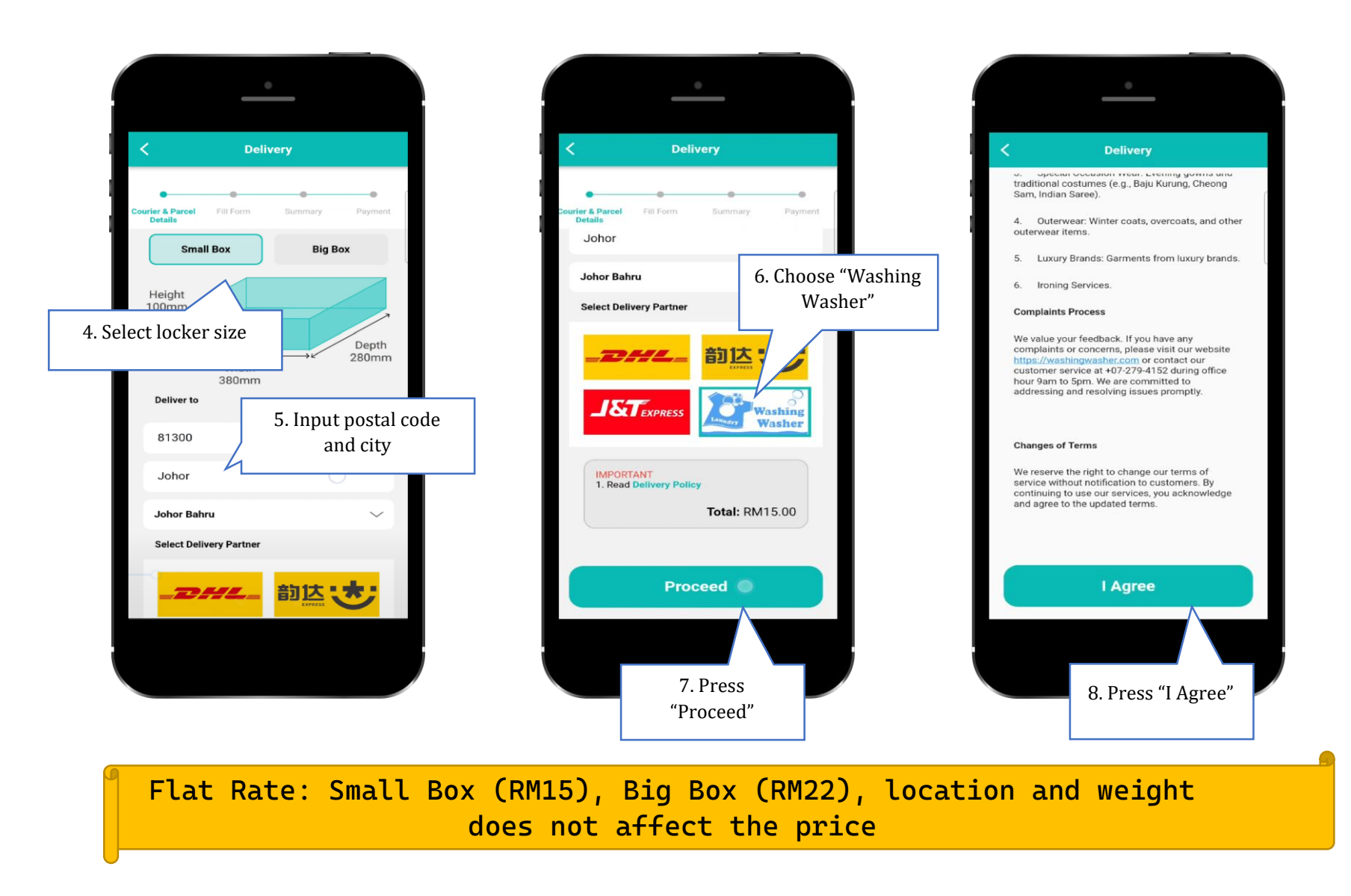

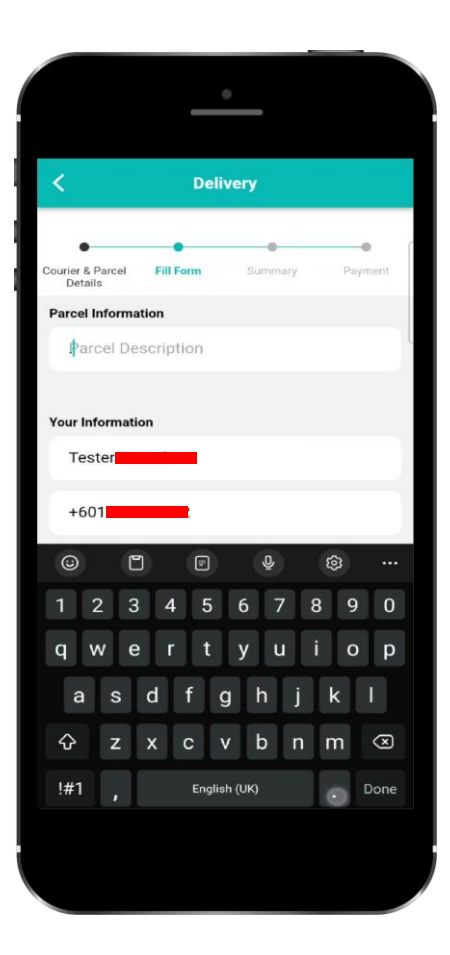

Input "." In parcel information or any special remarks

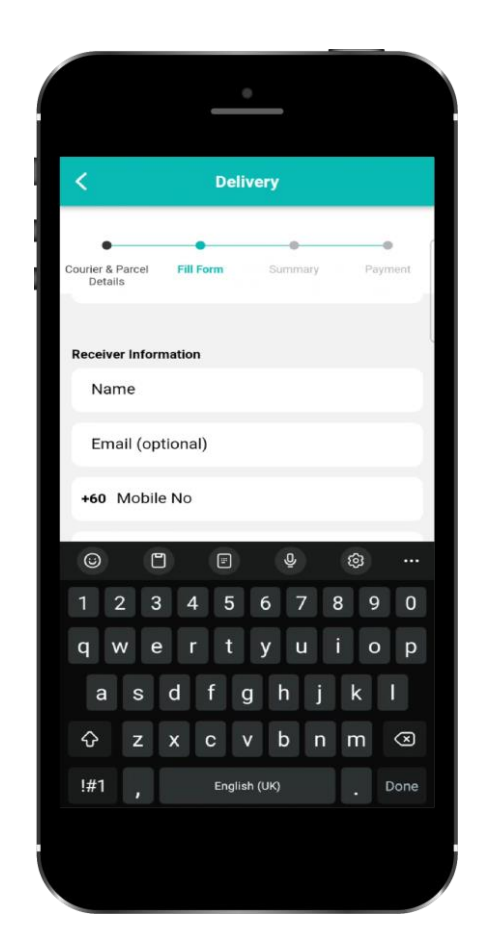

Input Your Name and Mobile No

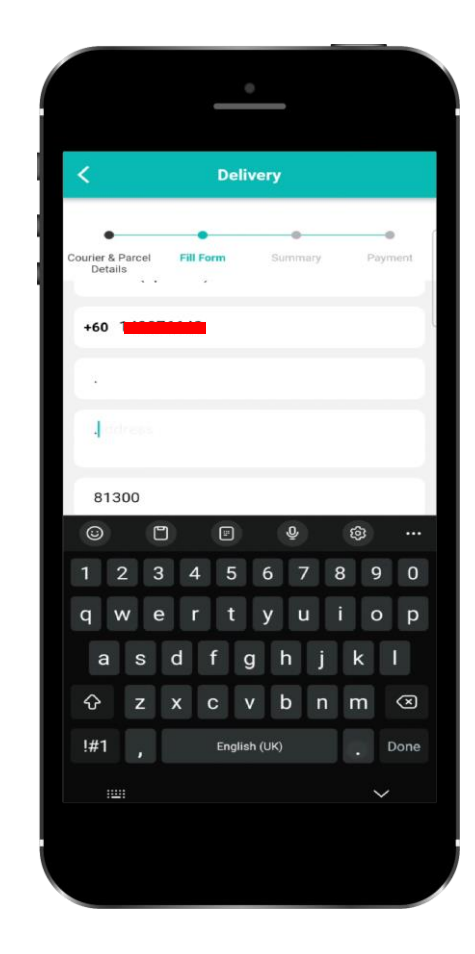

Input "." In address text field and press "Proceed"

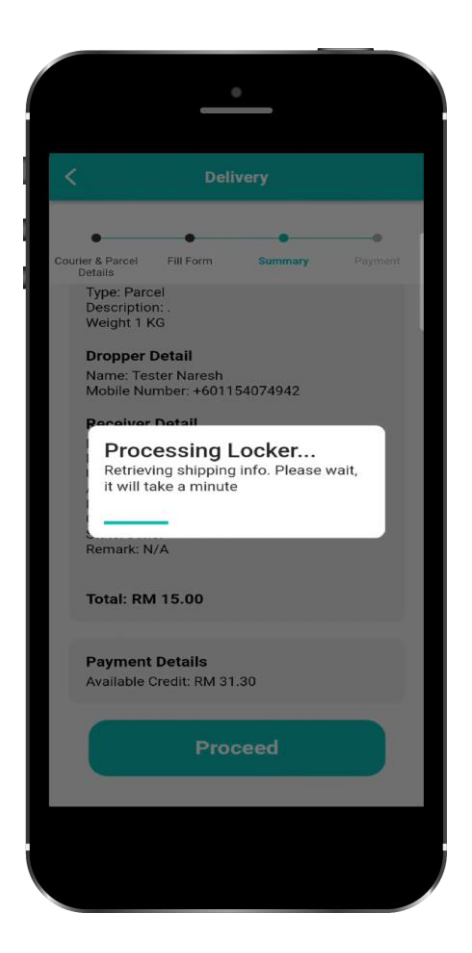

Check booking detail, press "Proceed" to complete the booking

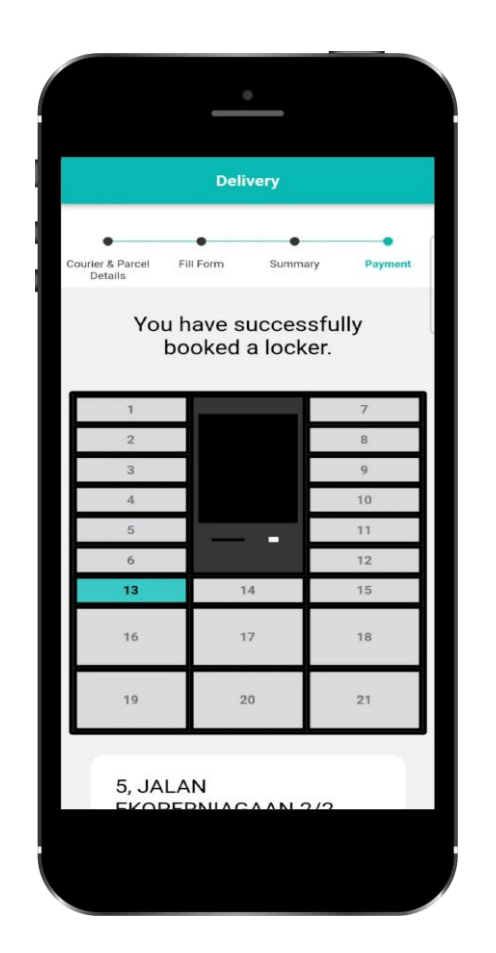

System assign locker No. 13 to you

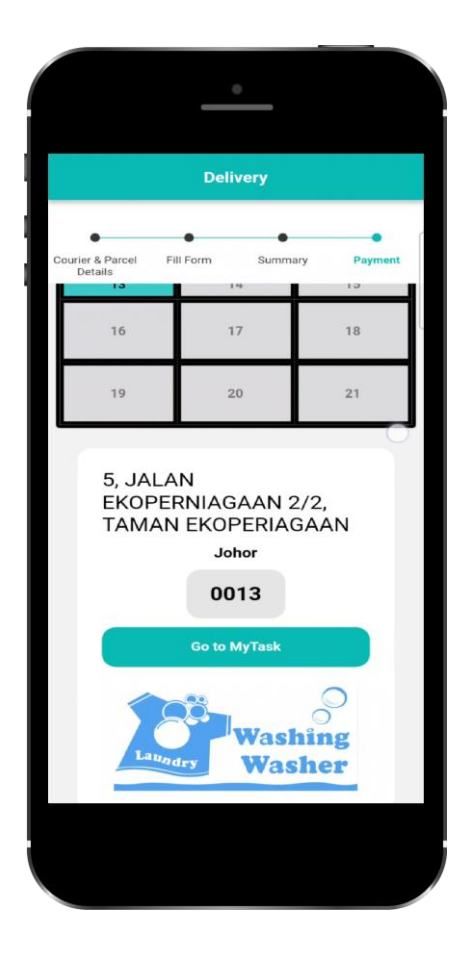

System assign locker No. 13 to you

#### **Drop Off Laundry**

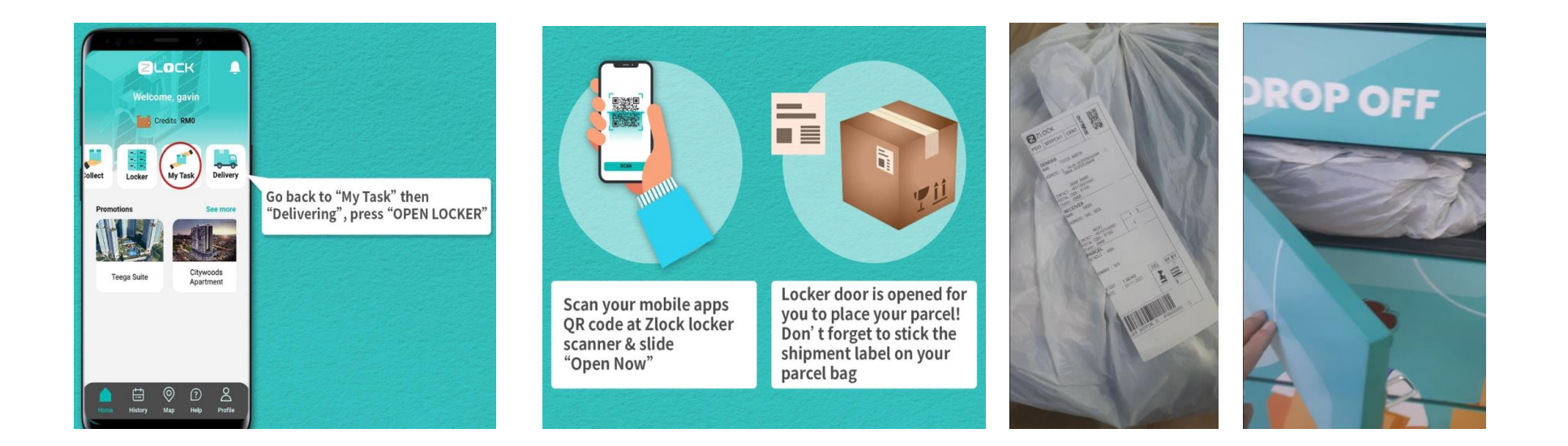

#### You are success to book & using our locker rental services

#### 3. Guide how to collect

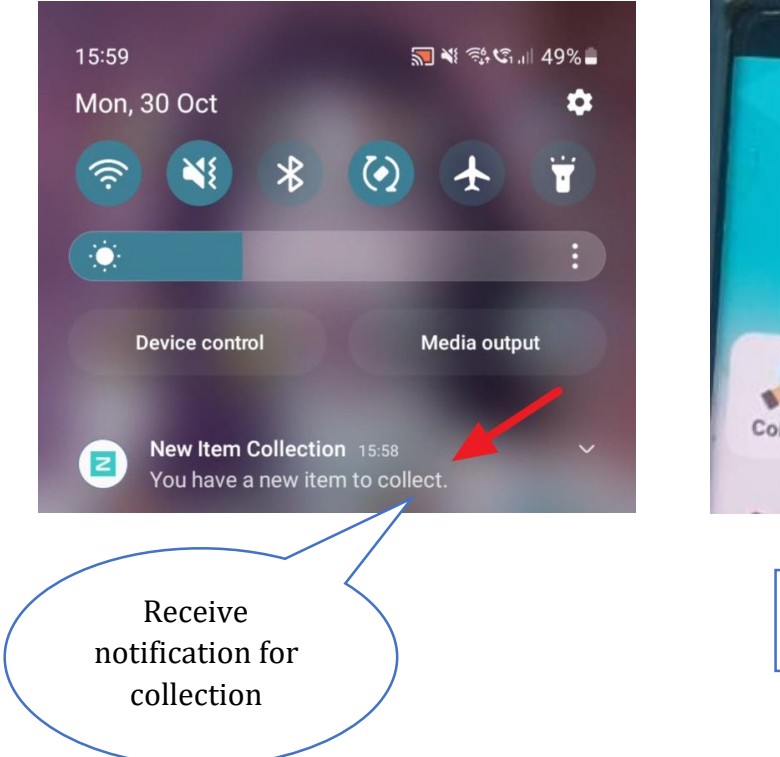

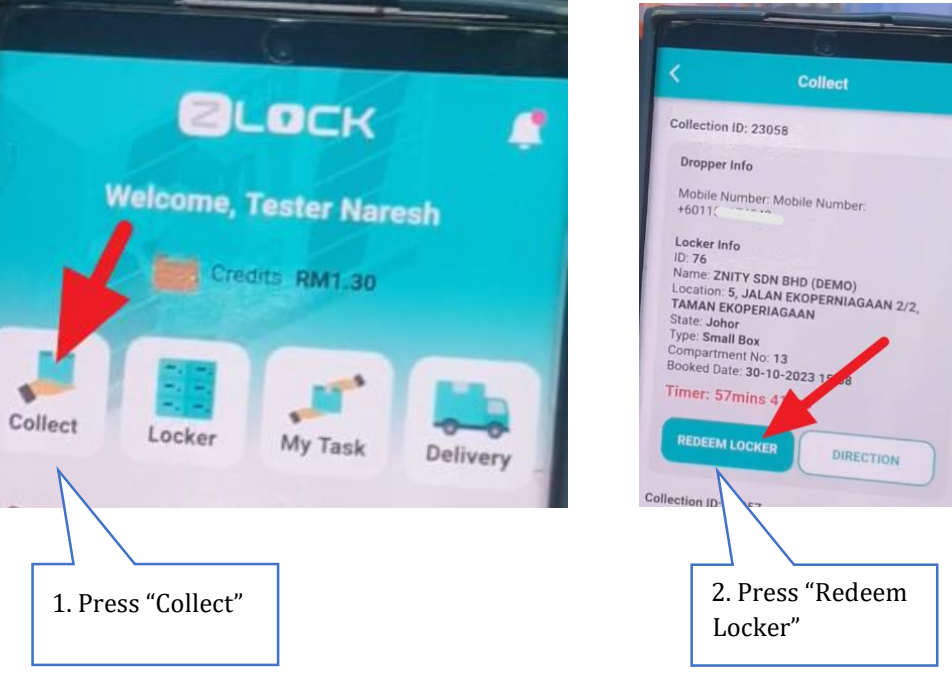

#### 3. Guide how to collect

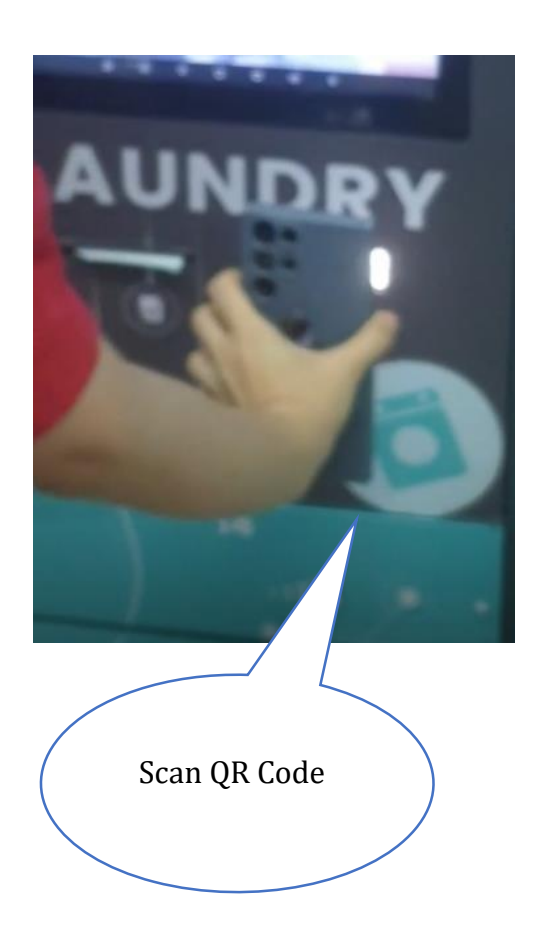

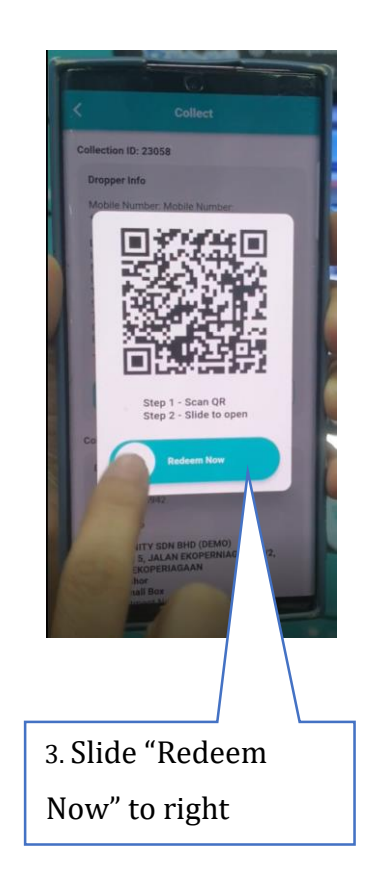

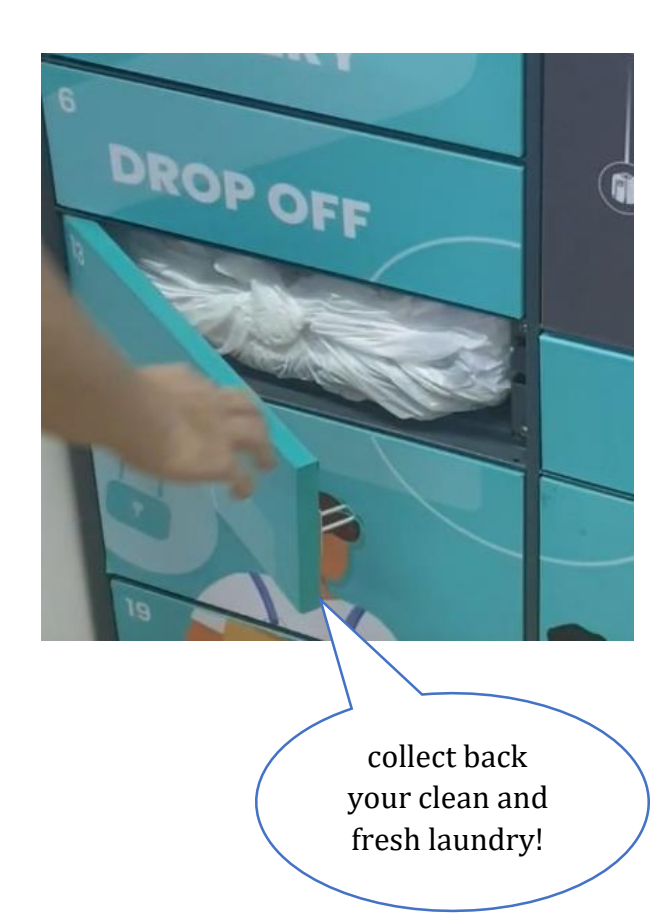

### Thank You

### **Download ZLOCK** now and book your first Laundry Service

#### **Today!**

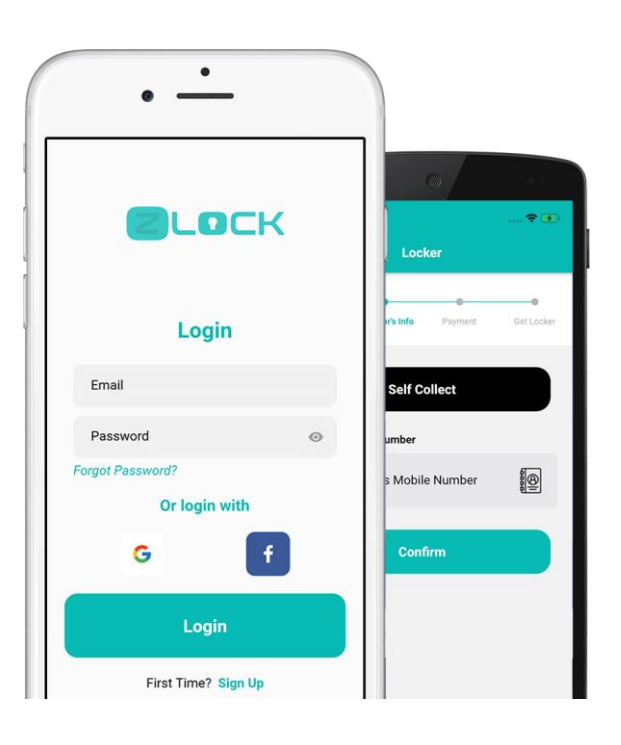

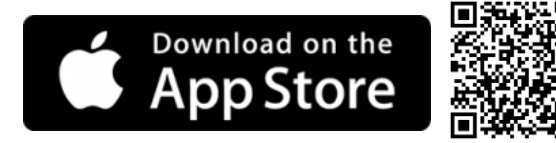

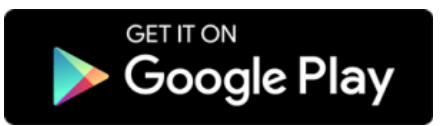

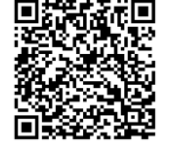

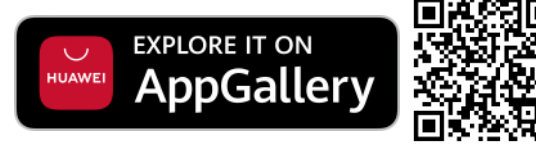